## от A ДO Я Adobe Photoshop CS

## Включаем гистограмму

## И регулируем тональность

4

Программа Adobe Photoshop CS2

Хронометраж 30 минут

Выполненные задания Коррекция тональности снимка

Использован-ные инструменты

Histogram (Гистограмма)

ак и Levels, инструмент Curves используется для управления контрастом и цветами, поэтому, естественно, он также привязан к гистограмме, однако, не включает ее в свое диалоговое окно. Поэтому для большей иллюстративности гистограмму можно включить в специальной палитре на рабочем столе (рис. 1).

Левый край гистограммы показывает наличие (или отсутствие) темных пикселей, правый — светлых. На нашем конкретном примере мы можем наблюдать малое количество темных пикселей, полное отсутствие истинно светлых и некоторый провал в середине — небольшое количество пикселей средних по яркости. К тому же расположение большего количества пикселей в левой части гистограммы намекает на общую затемненность снимка (рис. 2). Есть случаи, когда это абсолютно нормально. Зачастую даже электроника цифровых фотоаппаратов бывает склонна больше внимания уделять светам, поэтому общая тональность снимка получается темнее, чем хотелось. Но это позволяет сохранять максимум деталей в светах и тенях. В нашем же случае темная тональность ничем не оправдана, и поэтому Curves тут есть над чем потрудиться.

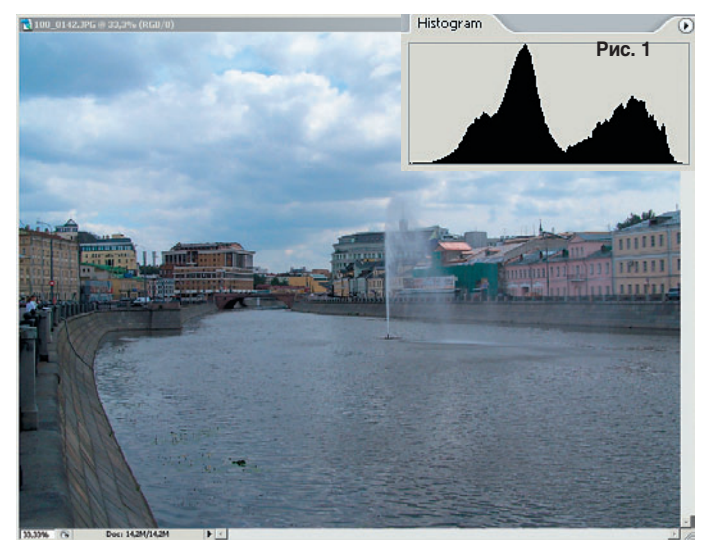

Рис. 2. Снимок до применения Curves

## Целевые области

Слева и под сеткой расположены полосы с градиентами — они иллюстрируют то, что слева внизу кривая работает с темными тонами, а слева вверху — со светлыми. При этом по горизонтальной оси Х отображаются значения для исходного изображения (вход), а по вертикальной оси У — того, что должно получиться после обработки (выход). Два треугольника в середине нижнего градиента при нажатии на них переворачивают градиенты на 180 градусов, после чего режим работы Curves будет соответствовать цветовой модели СМҮК.

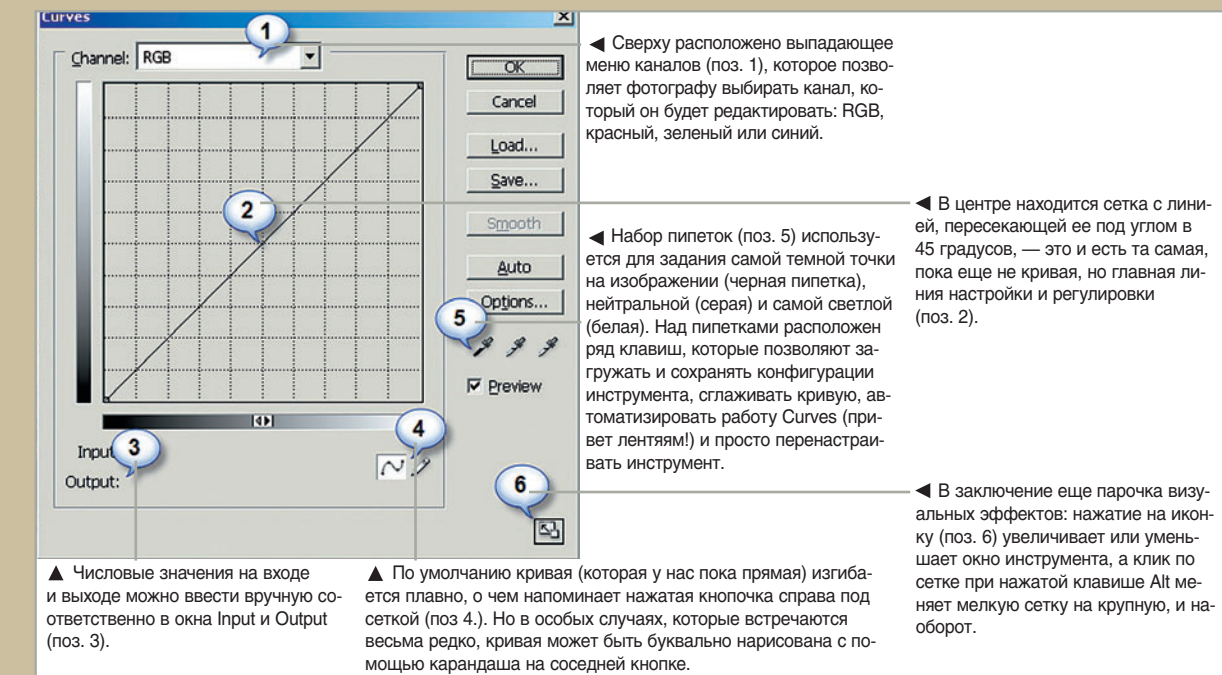

Рис. 3. Диалоговое окно Curves

60 DIGITAL CAMERA PHOTO & VIDEO | ABIYCT 2006